## Manual de Postulación

- 1-. Ingresa a la página web de postulación
- 2-. Haz clic en "registrate aquí" para crear tu usuario y contraseña

| Pontificia<br>Universidad<br>Católica<br>De Chile | Postulación en Línea                                                     |                                                 |  |  |
|---------------------------------------------------|--------------------------------------------------------------------------|-------------------------------------------------|--|--|
|                                                   | Usuario<br>Contraseña<br>Ingresar                                        | Campo Obligatorio.<br>¿Olvidaste tu contraseña? |  |  |
|                                                   | Si ingresas por primera vez re<br>Optimizado para: Explorer 8.0, Firefox | gistrate aquí<br>3.0.17, Chrome 10              |  |  |

3-. Incorpora tu Rut. Si eres extranjero ingresa tu número de pasaporte. Luego presiona "Ingresar"

| Datos Personales   Usuario y Contraseña   Envío de E-Mail   Confirmación de Registro |                    |          |  |  |
|--------------------------------------------------------------------------------------|--------------------|----------|--|--|
| Datos del postulante                                                                 |                    |          |  |  |
| Tipo Documento<br>RUT (*)                                                            | RUT      Pasaporte |          |  |  |
|                                                                                      |                    | Ingresar |  |  |

## 4-. Ingresa tus datos personales. Los campos marcados con asterisco en color rojo son obligatorios. Cuando finalices haz clic en "Siguiente".

| Datos del postulante                                                 |                   |                      |                            |  |
|----------------------------------------------------------------------|-------------------|----------------------|----------------------------|--|
| Tipo Documento                                                       | ● RUT ○ Pasaporte |                      |                            |  |
| RUT (*)                                                              |                   | Fecha nacimiento (*) |                            |  |
| E-Mail (*)                                                           |                   | Confirma E-Mail (*)  |                            |  |
| Sexo (*)                                                             | T                 |                      |                            |  |
| Apellido Paterno (*)                                                 |                   | Estado Civil (*)     | T                          |  |
| Apellido Materno                                                     |                   | Nacionalidad (*)     | T                          |  |
| Nombres (*)                                                          |                   | País Origen (*)      |                            |  |
|                                                                      |                   |                      | Selecciona una alternativa |  |
| Dirección                                                            |                   |                      |                            |  |
| Comuna                                                               | ▼                 |                      | Ciudad                     |  |
| Región                                                               |                   |                      | Provincia                  |  |
| Calle                                                                |                   |                      |                            |  |
| Número                                                               |                   |                      | Departamento               |  |
| Villa/Población                                                      |                   |                      |                            |  |
| Teléfono                                                             |                   |                      | Teléfono Movil (*)         |  |
| E 9 K T Ingresa el Texto asociado a la Imagen<br>Genera nuevo código |                   |                      |                            |  |
| Limpiar Datos                                                        |                   |                      | Siguiente                  |  |

|Datos Personales | Usuario y Contraseña | Envío de E-Mail | Confirmación de Registro |

## 5-. Ingresa tu nombre de usuario y contraseña. Presiona "Siguiente".

| Datos Personales | Usuario y Contraseña | Envío de E-Mail | Confirmación de Registro |

| Usuario y contraseña         |                                                 |                    |                 |
|------------------------------|-------------------------------------------------|--------------------|-----------------|
| Nombre<br>Contras<br>Confirm | e Usuario (*)<br>seña (*)<br>sar Contraseña (*) | Campo Obligatorio. |                 |
| (*) Campo obligatorio        |                                                 |                    |                 |
|                              |                                                 | Anterior Limpiar   | Datos Siguiente |

6-. Se enviará un correo automáticamente a tu dirección de e-mail. Debes ingresar a través de ese link para validar tus credenciales y luego, para finalizar el proceso de inscripción presiona "Ingresa al Sistema".

| Dates del postulante                     | Datos Personales   Usuario y Contraseña   Envío de E-Mail  Confirmación de Registro |  |  |  |
|------------------------------------------|-------------------------------------------------------------------------------------|--|--|--|
| Datos del postulante                     |                                                                                     |  |  |  |
| Tu confirmación se realizó exitosamente. |                                                                                     |  |  |  |
| Ingresa al sistema                       |                                                                                     |  |  |  |

7-. Ingresa tu nombre de usuario y contraseña. Presiona "Ingresar".

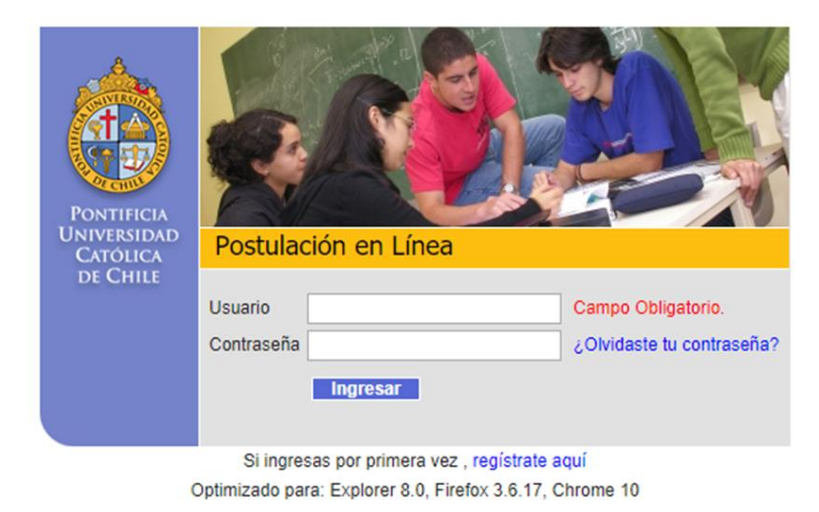

8-. Aparecerán en pantalla todos los datos ingresados. Sube tu foto y luego presiona "Siguiente".

9-. Haz clic en "Postgrado". A continuación, selecciona el programa al cual deseas postular y luego presiona "Siguiente".

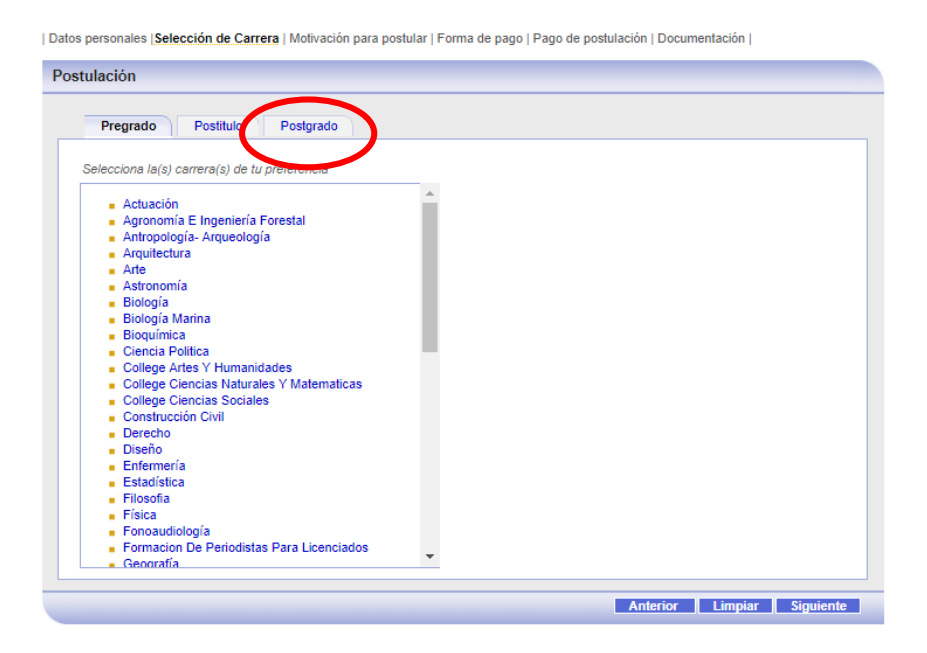

10-. Solo para los postulantes de Magister. Selecciona la forma de pago de tu arancel de postulación. Para la última opción, en relación a la emisión de una Factura, si no sabes que escoger selecciona no (se usa para empresas). Para finalizar, presiona "Siguiente".

| Forma de pago Arancel de Postulación |                                                                                               |                                                 |  |
|--------------------------------------|-----------------------------------------------------------------------------------------------|-------------------------------------------------|--|
|                                      | Responsable del pago                                                                          | <ul> <li>Postulante</li> <li>Empresa</li> </ul> |  |
| Forma de Pago                        |                                                                                               |                                                 |  |
|                                      | En línea                                                                                      |                                                 |  |
| Moneda                               |                                                                                               |                                                 |  |
|                                      | ● Peso (Solo tarjetas emitidas en Chile)<br>○ Dólar (Solo tarjetas emitidas en el extranjero) |                                                 |  |
| Factura                              |                                                                                               |                                                 |  |
|                                      | ⊖ Si<br>⊛ No                                                                                  |                                                 |  |
|                                      |                                                                                               | Anterior Limpiar Pantalla Siguiente             |  |

11-. Solo para postulantes de Magister. Selecciona método de pago y una vez que se concrete el pago imprime/guarda una copia. Finalmente presiona "Siguiente".

| Datos personales | Selección de Carrera | Motivación para postular | Forma de pago | Pago de postulación | Documentación |

| Pago de postulación                     |                                                                                                    |  |  |
|-----------------------------------------|----------------------------------------------------------------------------------------------------|--|--|
| Monto a Pagar : \$58.310                |                                                                                                    |  |  |
| Presione el ícono para realizar el pago |                                                                                                    |  |  |
| Medio de pago                           | Forma de Pago<br>Tarjetas de Credito<br>Visa, MasterCard, DinersClub, Magna y American<br>Express.<br>Tarjetas Redcompra<br>Banco Santander, SantanderBanefe, BBVA,<br>CorpBanca, BCI/TBanc, Falabella, Itau,<br>Chile/Edwards/Citibank, Estado y Bice.<br>Jo no pudo ser confirmado. |  |  |
|                                         | Anterior Siguiente                                                                                                    |  |  |

12-. Solo para postulantes de Doctorado. Te aparecerá este mensaje, que significa que no debes pagar el arancel de postulación. Para avanzar presiona "Siguiente".

| Datos personales   Selección de Carrera   Motivación para postular   Forma de pago   Pago de postulación   Documentación |  |  |  |
|----------------------------------------------------------------------------------------------------|--|--|--|
| Forma de pago Arancel de Postulación                                                                                     |  |  |  |
|                                                                                                    |  |  |  |
| Vía de Admisión exento de pago.                                                                                          |  |  |  |
|                                                                                                    |  |  |  |
| Anterior Limpiar Pantalla Siguiente                                                                                      |  |  |  |

13-. Descarga e imprime la "Solicitud de Ingreso a la Universidad", la cual se elabora de forma automática con los datos que indicaste al momento de crear tus credenciales. Debes firmar el documento.

14-. Te aparecerá este mensaje (el nombre del programa es a modo de ejemplo). Puedes cerrar tu sesión. Tu postulación ha sido enviada.

| Datos personales   Selección de Carrera   Motivación para postular   Forma de pago   Pago de postulación   Documentación |                     |               |                            |
|----------------------------------------------------------------------------------------------------|---------------------|---------------|----------------------------|
| Postulaciones confirmadas                                                                                                |                     |               |                            |
|                                                                                                    |                     |               |                            |
| Vía de admisión                                                                                                    | Carreras            | Documentación |                            |
| Postgrado                                                                                                    | Doctorado en Fisica |               |                            |
|                                                                                                    |                     |               | Anterior Nueva Postulación |

15-. Si te equivocaste al seleccionar el programa de postgrado y deseas intentar una nueva postulación, escribe a <u>admision@uc.cl</u> indicando tu Rut y argumentando los motivos por los cuales deseas aplicar nuevamente.

16-. Adjunta el comprobante de pago en el formulario de postulación que aparece en la página web de tu programa de interés.